# iStorage Server: High Availability iSCSI SAN for Windows Server 2012

Friday, December 23, 2013

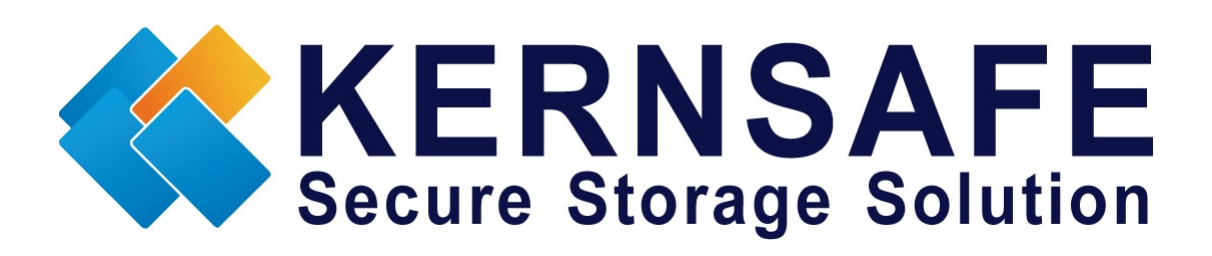

KernSafe Technologies, Inc

www.kernsafe.com

Copyright © KernSafe Technologies 2006-2013.All right reserved.

## **Table of Contents**

| Overview                  | 1  |
|---------------------------|----|
| Configure iStorage Server | 3  |
| Create HA storage         | 3  |
| Create HAPartner Storage. | 8  |
| Create Application        | 13 |
| Configure Client          | 19 |
| Install MPIO              | 19 |
| Connect Targets           | 20 |
| Enable Multipath Support  | 24 |
| Contact                   | 28 |

### **Overview**

KernSafe iStorage Server is an advanced and powerful, full-featured software-only iSCSI Target which is fully compatible with the newest Windows Server 2012. iStorage Server can deliver immediate benefits for the new server environment which is implemented with Window Server 2012 as it is allowed to centralized manage and consolidate storage. iStorage Server provides a lot of features, such as RAID, VHD, CDP, Snapshot and Failover etc. These features are very popular and important in Storage Industry and make iStorage Server suitable for any size of business.

High Availability is the implementation of technology so that if one component fails, another can take over seamlessly right now. By using highly available platform, the downtime of the business can be reduced to a seriously short time which wouldn't be noticed by the users.

In the new version of iStorage Server 3.1, we have highly improved the High Availability feature which allows to create High Availability iSCSI SAN with Multiple Channels.

This document gives you step-by-step instructions on KernSafe iStorage Server configuring for Creating High Availability iSCSI SAN for Window Server 2012. We need two servers and one client, the preparation is as follows:

1

| Details          | IP Address         | OS                  |
|------------------|--------------------|---------------------|
| iStorage Server1 | SYNC:192.168.1.103 | Windows 2000 SP4 +  |
|                  | DATA:192.168.0.103 |                     |
| iStorage Server2 | SYNC:192.168.1.104 | Windows 2000 SP4 +  |
|                  | DATA:192.168.0.104 |                     |
| Client           | 192.168.0.105      | Windows Server 2012 |

## **Configure iStorage Server**

#### **Create HA storage**

We create HA storage on iStorage Server1

Launch the iStorage Server management console, press create on the toolbar of iStorage Server management console, the create device wizard is shown as below.

| Create iSCSI Target Wizard                                                                                                  | x |
|----------------------------------------------------------------------------------------------------|---|
| iSCSI Device Type<br>Select which device type of the iSCSI target you want to create.                                       |   |
| Hard Disk<br>Create iSCSI target by using physical disk, partition, standard image file or VHD.                             |   |
| <ul> <li>Optical Device</li> <li>Create iSCSI target by using physical optical drive or CD / DVD image file.</li> </ul>     |   |
| <ul> <li>Generic SCSI<br/>Create iSCSI target by using generic SCSI device, such as disk, CD-ROM, tape, printer.</li> </ul> |   |
| <ul> <li>Advanced Device</li> <li>Create advanced iSCSI target such as CDP device and snapshot linked device.</li> </ul>    |   |
|                                                                                                    |   |
|                                                                                                    | _ |
| < <u>Back</u> <u>N</u> ext > Cancel                                                                                         |   |

Select Hard Disk, press Next to continue.

| Create iSCSI Target Wizard                                                                                                    | ×   |
|----------------------------------------------------------------------------------------------------|-----|
| iSCSI Medium Type<br>Select medium of the iSCSI disk you want to create.                                                                            |     |
| <ul> <li>Image File<br/>Create iSCSI disk by using standard image file or Virtual Hard Disk (.VHD).</li> <li>RAM Space</li> </ul>                   |     |
| Create iSCSI disk by using memory space.  Security Images Create iSCSI disk images for each initiators, any image is individual for each initiator. |     |
| <ul> <li>Disk Partition</li> <li>Create iSCSI target by using a disk partition.</li> </ul>                                                          |     |
| <ul> <li>Physical Disk<br/>Create iSCSI target by using physical disk.</li> </ul>                                                                   |     |
| < <u>B</u> ack <u>N</u> ext > Can                                                                                                    | cel |

Select Image File as the iSCSI Medium Type.

Press **Next** to continue.

| Create iSCSI Target Wizard                                                                                                    | x       |
|----------------------------------------------------------------------------------------------------|---------|
| <b>iSCSI Image Type</b><br>Select image type of the iSCSI disk you want to create.                                                                                                    | <u></u> |
| <ul> <li>Standard Image File<br/>Create iSCSI disk by using a standard disk image file.</li> <li>Virtual Hard Disk (VHD)<br/>Create iSCSI disk by using a Virtual Hard Disk image file.</li> </ul> |         |
| < <u>B</u> ack <u>N</u> ext >                                                                                                    | Cancel  |

Select Standard Image File and then press Next.

| Create iSCSI Target Wizard                                                                                                    |
|----------------------------------------------------------------------------------------------------|
| Virtual Image Disk Configuration Specify a image file full path and parameters.                                                                                                    |
| Image file parameters                                                                                                    |
| C:\Users\Administrator\Documents\2limg       Browse         Device Size in MBs:       4096         Fill with zeros       Enable windows cache                                                      |
| File system options         Sparse file (Recommended for image files smaller then 1TB)         Compressed (Enable file system compress feature)         Encrypted (Enable NTFS encryption feature) |
| < <u>B</u> ack <u>N</u> ext > Cancel                                                                                                    |

Specify the File path and device capacity.

Press **Next** to continue.

| Create iSCSI Target Wizard                                                                      | x       |
|-------------------------------------------------------------------------------------------------|---------|
| <b>Authorization</b><br>You can select an authorization mode, Anonymous, CHAP or IP filter.     | <u></u> |
| Anonymous<br>Select this option to disable any authorization.                                   |         |
| CHAP     Select this option to use CHAP authorization                                           |         |
| O IP Filter<br>Select this option to use IP address authorization.                              |         |
| <ul> <li>Mixed<br/>Select this option to use both CHAP and IP address authorization.</li> </ul> |         |
| Inherit security roles from global settings.                                                    |         |
|                                                                                                 |         |
| < <u>B</u> ack <u>N</u> ext > C                                                                 | ancel   |

Select the **Authorization** method.

Press **Next** to continue.

| Create iSCSI Target Wizard                                                                                                    | x |
|----------------------------------------------------------------------------------------------------|---|
| Completing the Create iSCSI Wizard<br>You can specify a target name and other options to complete iSCSI target creating.                                                                                                    | Ð |
| Basic Target Information         Target Name:         iqn.2006-03.com.kemsafe:iStorageHA         ✓ Report as readonly device when initiator can not get write access         ✓ Enable multiple initiators with full access connected (sharing and clustering)         Note         By default, only one client has full access right, when the second initiaor log on with full access, it will fail.         But this option is usfull for clustering, disk sharing and NAS. |   |
| < <u>B</u> ack Finish Cancel                                                                                                    |   |

Specify the Target Name as you like.

Note: Check "Enable multiple initiators with full access connected".

Press Finish to complete the creation.

| 3                                                               | iStorage Serv                          | er Management Console       |                         | _ 🗆 🗙                   |
|-----------------------------------------------------------------|----------------------------------------|-----------------------------|-------------------------|-------------------------|
| <u>F</u> ile <u>S</u> erver Stora <u>g</u> e <u>C</u> lients ⊻i | ew <u>T</u> ools <u>H</u> elp          |                             |                         |                         |
| Create Delete Start Stop                                        | Refresh Add Remove View                | Access Settings Print About |                         |                         |
| Servers Tree ×                                                  | 障 iStorage Server: LocalHost           |                             |                         |                         |
| - 2012-02 (127.0.0.1:3261)                                      | General Targets Applications IPFilters | Users Groups Logs           |                         |                         |
| iStorageHA                                                      | Target Name                            | Device Type Source          | Capacity Authentication | Status                  |
| Applications                                                    | 🁒 iqn.2006-03.com.kernsafe:iStorageHA  | Disk Drive C:\newimage.img  | 4.00G Anonymous         | Enabled                 |
|                                                                 |                                        |                             |                         |                         |
| Groups                                                          |                                        |                             |                         |                         |
|                                                                 |                                        |                             |                         |                         |
|                                                                 |                                        |                             |                         |                         |
|                                                                 |                                        |                             |                         |                         |
|                                                                 |                                        |                             |                         |                         |
|                                                                 |                                        |                             |                         |                         |
|                                                                 |                                        |                             |                         |                         |
|                                                                 |                                        |                             |                         |                         |
|                                                                 |                                        |                             |                         |                         |
|                                                                 |                                        |                             |                         |                         |
|                                                                 |                                        |                             |                         |                         |
|                                                                 |                                        |                             |                         |                         |
|                                                                 |                                        |                             |                         |                         |
|                                                                 |                                        |                             |                         |                         |
|                                                                 | <u>u</u>                               |                             | 🖉 Connected: LocalHo    | st (Ultimate License) 🙏 |

### **Create HAPartner Storage.**

We create HAPartner Storage on iStorage Server2.

Launch the iStorage Server management console, press create on the toolbar of iStorage Server management console, the create device wizard is shown as below.

| Create iSCSI Target Wizard                                                                                               | x   |
|----------------------------------------------------------------------------------------------------|-----|
| <b>iSCSI Device Type</b><br>Select which device type of the iSCSI target you want to create.                             |     |
| Hard Disk<br>Create iSCSI target by using physical disk, partition, standard image file or VHD.                          |     |
| Optical Device Create iSCSI target by using physical optical drive or CD / DVD image file.                               |     |
| Create iSCSI target by using generic SCSI device, such as disk, CD-ROM, tape, printer.                                   |     |
| <ul> <li>Advanced Device</li> <li>Create advanced iSCSI target such as CDP device and snapshot linked device.</li> </ul> |     |
|                                                                                                    |     |
| < <u>B</u> ack <u>N</u> ext > Can                                                                                        | cel |

Select Hard Disk and press Next to continue.

| Create iSCSI Target Wizard                                                                                                    | x      |
|----------------------------------------------------------------------------------------------------|--------|
| <b>iSCSI Medium Type</b><br>Select medium of the iSCSI disk you want to create.                                                                                                    |        |
| <ul> <li>Image File<br/>Create iSCSI disk by using standard image file or Virtual Hard Disk (.VHD).</li> <li>RAM Space<br/>Create iSCSI disk by using memory space.</li> <li>Security Images<br/>Create iSCSI disk images for each initiators, any image is individual for each initiator.</li> <li>Disk Partition<br/>Create iSCSI target by using a disk partition.</li> <li>Physical Disk<br/>Create iSCSI target by using physical disk.</li> </ul> |        |
| < <u>B</u> ack <u>N</u> ext >                                                                                                    | Cancel |

#### Select Image File and then press Next.

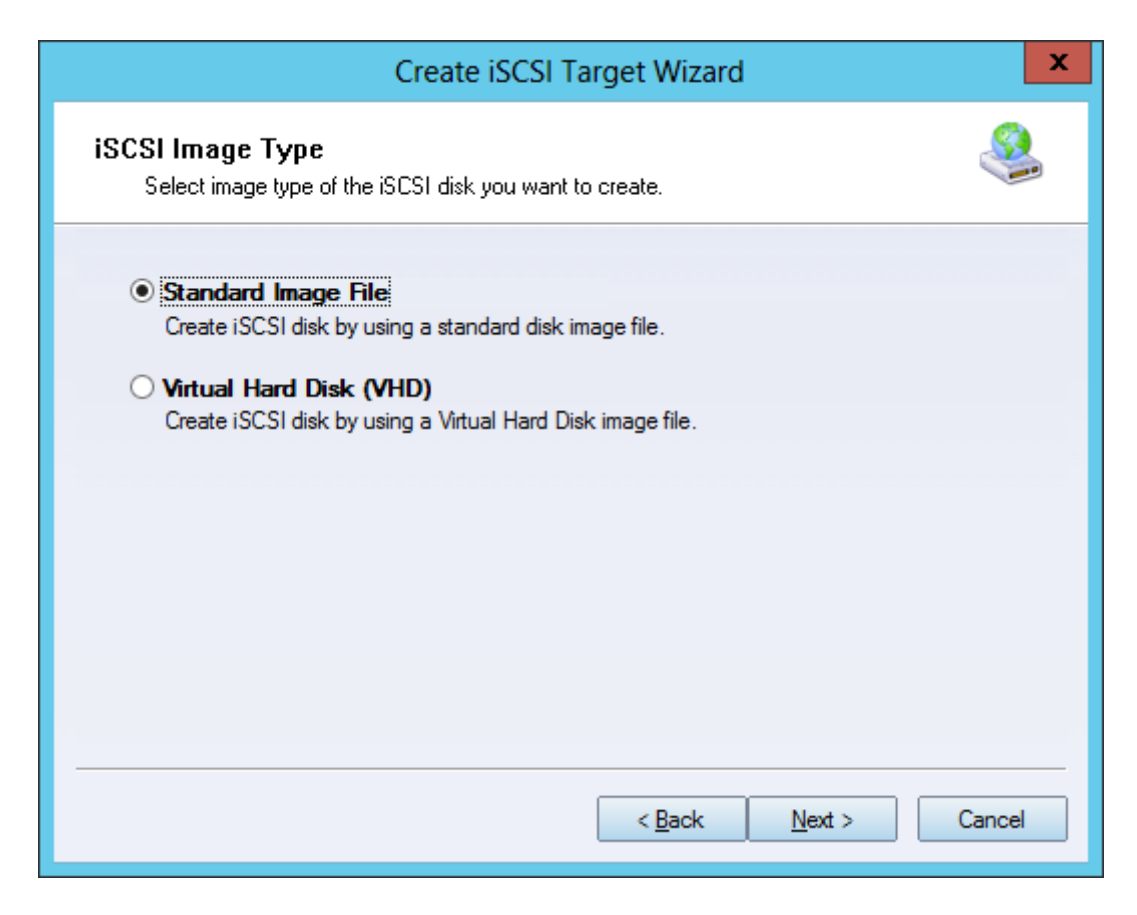

Choose Standard Image File.

| Create iSCSI Target Wizard                                                      |
|---------------------------------------------------------------------------------|
| Virtual Image Disk Configuration Specify a image file full path and parameters. |
| Image file parameters                                                           |
| <u>C</u> reate a new image file     Use existing image file                     |
| Full path and name of the image file:                                           |
| C:\Users\Administrator\Documents\2limg                                          |
| Device Size in MBs: 4096                                                        |
| Fill with zeros                                                                 |
| File system options                                                             |
| Sparse file (Recommended for image files smaller then 1TB)                      |
| Compressed (Enable file system compress feature)                                |
| Encrypted (Enable NTFS encryption feature)                                      |
| < <u>B</u> ack <u>N</u> ext > Cancel                                            |

Specify the File path and device capacity.

Press Next to continue.

| Create iSCSI Target Wizard                                                                                                    | x      |
|----------------------------------------------------------------------------------------------------|--------|
| <b>Authorization</b><br>You can select an authorization mode, Anonymous, CHAP or IP filter.                                                                                                    | 4      |
| <ul> <li>Anonymous<br/>Select this option to disable any authorization.</li> <li>CHAP</li> </ul>                                                                                                    |        |
| Select this option to use CHAP authorization.                                                                                                    |        |
| <ul> <li>IP Filter         Select this option to use IP address authorization.</li> <li>Mixed         Select this option to use both CHAP and IP address authorization.</li> <li>Inherit security roles from global settings.</li> </ul> |        |
| < <u>B</u> ack <u>N</u> ext > C                                                                                                    | Cancel |

### Select Anonymous authorization.

| Create iSCSI Target Wizard                                                                                                    |  |  |  |
|----------------------------------------------------------------------------------------------------|--|--|--|
| Completing the Create iSCSI Wizard<br>You can specify a target name and other options to complete iSCSI target creating.                                                                                                    |  |  |  |
| Basic Target Information<br>Target Name:<br>iqn.2006-03.com.kemsafe.iStorageHAPartner<br>✓ Report as readonly device when initiator can not get write access<br>✓ Enable multiple initiators with full access connected (sharing and clustering) |  |  |  |
| Note<br>By default, only one client has full access right, when the second initiaor log on with full<br>access, it will fail.<br>But this option is usfull for clustering, disk sharing and NAS.                                                 |  |  |  |
| < <u>B</u> ack Finish Cancel                                                                                                    |  |  |  |

Type the Target Name.

Note: Check "Enable multiple initiators with full access connected".

Press Finish to complete the creation.

| 3                                                               | iStorage Server Ma                           | nagement    | Console         |          |                       | - 🗆 X         |
|-----------------------------------------------------------------|----------------------------------------------|-------------|-----------------|----------|-----------------------|---------------|
| <u>F</u> ile <u>S</u> erver Stora <u>g</u> e <u>C</u> lients ⊻i | ew <u>T</u> ools <u>H</u> elp                |             |                 |          |                       |               |
| Create Delete Start Stop                                        | Refresh Add Remove View Acces                | s Setting:  | s Print About   |          |                       |               |
| Servers Tree ×                                                  | iStorage Server: LocalHost                   |             |                 |          |                       |               |
| ≟                                                               | General Targets Applications IPFilters Users | Groups      | ogs             |          |                       |               |
| iStorageHAPartner                                               | Target Name                                  | Device Type | Source          | Capacity | Authentication        | Status        |
| 🛺 Applications                                                  | iqn.2006-03.com.kernsafe:iStorageHAPartner   | Disk Drive  | C:\newimage.img | 4.00G    | Anonymous             | Enabled       |
| IPFilters     Ilsers                                            |                                              |             |                 |          |                       |               |
| Groups                                                          |                                              |             |                 |          |                       |               |
| Logs                                                            |                                              |             |                 |          |                       |               |
|                                                                 |                                              |             |                 |          |                       |               |
|                                                                 |                                              |             |                 |          |                       |               |
|                                                                 |                                              |             |                 |          |                       |               |
|                                                                 |                                              |             |                 |          |                       |               |
|                                                                 |                                              |             |                 |          |                       |               |
|                                                                 |                                              |             |                 |          |                       |               |
|                                                                 |                                              |             |                 |          |                       |               |
|                                                                 |                                              |             |                 |          |                       |               |
|                                                                 |                                              |             |                 |          |                       |               |
|                                                                 |                                              |             |                 |          |                       |               |
|                                                                 |                                              |             |                 |          |                       |               |
|                                                                 |                                              |             |                 |          |                       |               |
|                                                                 | <u>.</u>                                     |             |                 | Ø Conne  | cted: LocalHost (Ulti | mate License) |

### **Create Application**

On iStorage Server1, open the iStorage Server management console,

click **Create** and then select **Application**.

The Create Application Wizard will be shown as below.

| Create Application Wizard                                                                                                    |
|----------------------------------------------------------------------------------------------------|
| Application Type<br>Select which type application that you want to create.                                                                                                    |
| <ul> <li>Synchronous Replication         Create real-time remote synchronous replication to iSCSI target or image file.</li> <li>Asynchronous Replication         Create real-time remote asynchronous replication to iSCSI target or image file.</li> <li>High Availability Node         Create a high-availability iSCSI SAN node or synchronizing with other iSCSI targets.</li> <li>Automatic Snapshots         Create automatical snapshots and replications to other iSCSI targets.</li> </ul> |
| < <u>Back</u> <u>N</u> ext > Cancel                                                                                                    |

Select High Availability Node as the Application Type.

Press **Next** to continue.

| Create Application Wizard                                                  |                   |  |  |  |
|----------------------------------------------------------------------------|-------------------|--|--|--|
| Failover Configuration<br>You can specify two servers to fail over each ot | ther.             |  |  |  |
| ase Target                                                                 |                   |  |  |  |
| Target Name                                                                | Device Type       |  |  |  |
| ✓ iqn.2006-03.com.kemsafe:iStorageHA                                       | Disk              |  |  |  |
|                                                                            |                   |  |  |  |
|                                                                            |                   |  |  |  |
|                                                                            |                   |  |  |  |
|                                                                            |                   |  |  |  |
|                                                                            |                   |  |  |  |
| artner Target                                                              |                   |  |  |  |
|                                                                            |                   |  |  |  |
|                                                                            | Setti             |  |  |  |
|                                                                            |                   |  |  |  |
|                                                                            |                   |  |  |  |
|                                                                            | < Back Next > Car |  |  |  |

Check the **Base Target** then press **Settings** to configure the partner.

| Select iSCSI Target                                  |
|------------------------------------------------------|
| -iSCSI Source                                        |
| Host Name: 192.168.1.104 Port: 3260                  |
| CHAP Use CHAP to logon                               |
| User Name:                                           |
| Secret:                                              |
| Target                                               |
| Target: iqn.2006-03.com.kernsafe:iStorageHAPartner 💉 |
| Discovery OK Cancel                                  |

Input the IP Address of iStorage Server2 and the press Discovery to find

the mirror target, Choose **HAPartner** in the drop-down-list.

Press **OK** button to continue.

Note: If the target needs CHAP authorization, you should provide User Name and Secret to logon.

| Create Application Wizard                                                    |                            |  |  |
|------------------------------------------------------------------------------|----------------------------|--|--|
| Failover Configuration<br>You can specify two servers to fail over each othe | r.                         |  |  |
| Base Target                                                                  |                            |  |  |
| Target Name                                                                  | Device Type                |  |  |
| ✓ iqn.2006-03.com.kemsafe:iStorageHA                                         | Disk                       |  |  |
|                                                                              |                            |  |  |
|                                                                              |                            |  |  |
|                                                                              |                            |  |  |
|                                                                              |                            |  |  |
|                                                                              |                            |  |  |
| Partner Target                                                               |                            |  |  |
| ian 2006 02 com komosfo iStornan HAPathor                                    |                            |  |  |
| Ign.2006-03.com.kemsare.iStorageHArather                                     | Setting                    |  |  |
|                                                                              |                            |  |  |
|                                                                              |                            |  |  |
|                                                                              | Back <u>N</u> ext > Cancel |  |  |

Press **Next** to continue.

| Create Application Wizard                |                                         |                 |                |        |
|------------------------------------------|-----------------------------------------|-----------------|----------------|--------|
| <b>Synchronizatio</b><br>You can specify | n Settings<br>parameters for synchroniz | ation.          |                | 4      |
| Sync                                     |                                         |                 |                |        |
| Local Address:                           | 192.168.1.103                           | ~               | Local Port:    | Any 🗸  |
| Remote Address:                          | 192.168.1.104                           | ~               | Remote Port:   | 3260   |
| Alternative Sync 1                       |                                         |                 |                |        |
| Local Address:                           | Any                                     | ~               | Local Port:    | Any 🗸  |
| Remote Address:                          | 192, 168.0, 104                         | ~               | Remote Port:   | 3260   |
| Alternative Sync 2                       |                                         |                 |                |        |
| Specify a folder to                      | save temporary data dump                | (folder must ex | cist):         |        |
| C:\Temp\                                 |                                         |                 |                | Browse |
|                                          |                                         |                 |                |        |
|                                          |                                         | < <u>B</u> ack  | <u>N</u> ext > | Cancel |
|                                          |                                         |                 |                |        |

Configure the **Synchronization** Settings.

In iStorage Server 3.0, we have improved the HA feature which can use multiple channels for SYNC to prevent Split-brain. We choose the 192.168.1.103 as the primary.

| Mirror Synchronization                                                                                         | x |  |  |
|----------------------------------------------------------------------------------------------------|---|--|--|
| Synchronization Type                                                                                           |   |  |  |
| O Create mirror device with full synchronization from base iSCSI target                                        |   |  |  |
| Create mirror device without synchronization (Manual Initialization)                                           |   |  |  |
| Warning: all data on the mirror device will be destroyed after<br>synchronization.           OK         Cancel |   |  |  |

Now, the mirror target should be synchronized from the base target, if the two targets are both the new and not initialized, we can choose

Create mirror device without synchronization (Manual Initialization), otherwise, we must choose Create mirror device with full synchronization from base target.

Press **OK** to continue.

|   | Create Application Wizard                              |  |  |
|---|--------------------------------------------------------|--|--|
| 3 | Completing the Create Applicatio<br>Wizard             |  |  |
|   | Application name: SAN Cluster                          |  |  |
|   | Cluster type: iSCSI                                    |  |  |
|   | Local node: iqn.2006-03.com.kemsafe:iStorageHA         |  |  |
|   | Local portal: 192.168.1.103:Auto                       |  |  |
|   | Remote node: iqn.2006-03.com.kemsafe:iStorageHAPartner |  |  |
|   | Remote portal: 192.168.1.104:3260                      |  |  |
|   | Work path: C:\Temp\                                    |  |  |
|   | To close this wizard, click Finish.                    |  |  |
|   |                                                        |  |  |
|   |                                                        |  |  |
|   | < <u>B</u> ack Finish Cancel                           |  |  |

Press **Finish** to complete the application.

| 3                                                               | iStorage Server Management Console                                                                                      | □ X          |
|-----------------------------------------------------------------|----------------------------------------------------------------------------------------------------|--------------|
| <u>F</u> ile <u>S</u> erver Stora <u>g</u> e <u>C</u> lients ⊻i | iew <u>T</u> ools <u>H</u> elp                                                                                          |              |
| 🛛 🐻 - 🐻 🛛 🚿 🎜                                                   | 📿   🎩 📠   🛅 .  🔒 . 🌼   🖶 🕕                                                                                              |              |
| Create Delete Start Stop                                        | Refresh Add Remove View Access Settings Print About                                                                     |              |
| Servers Tree X                                                  | 😭 iStorage Server: LocalHost                                                                                            |              |
| E KernSate Servers<br>E 2012-02 (127.0.0.1:3261)                | Consol Typeste Applications Intilkers Likers Groups Long                                                                |              |
| E-39 Targets                                                    | Target Name Application Type Partner Device S                                                                           | Status       |
| Applications                                                    | 👼 iqn.2006-03.com.kernsafe:iStorageHA High Availability iSCSI: 192.168.1.104:3260:iqn.2006-03.com.kernsafe:iStorageHA F | Running      |
|                                                                 |                                                                                                    |              |
| Groups                                                          |                                                                                                    |              |
|                                                                 |                                                                                                    |              |
|                                                                 |                                                                                                    |              |
|                                                                 |                                                                                                    |              |
|                                                                 |                                                                                                    |              |
|                                                                 |                                                                                                    |              |
|                                                                 |                                                                                                    |              |
|                                                                 |                                                                                                    |              |
|                                                                 |                                                                                                    |              |
|                                                                 |                                                                                                    |              |
|                                                                 |                                                                                                    |              |
|                                                                 |                                                                                                    |              |
|                                                                 |                                                                                                    |              |
|                                                                 | ∬ Connected: LocalHost (Ultimate L                                                                                      | License) .:: |

When the application is successfully created, it will be shown as above.

Now we should do the same operations on iStorage Server2 to create an

application. Choose **HA** as the mirror target.

| 3                                           | iStorage Server Mana                     | gement Console        |                              | _ 🗆 X   |
|---------------------------------------------|------------------------------------------|-----------------------|------------------------------|---------|
| <u>File Server Storage Clients </u>         | (iew <u>T</u> ools <u>H</u> elp          |                       |                              |         |
| Create Delete Start Stop                    | Refresh Add Remove View                  | Access Settings Print | ] ①<br>t About               |         |
| Servers Tree ×                              | iStorage Server: LocalHost               |                       |                              |         |
| ia-line WIN-SJTUU94N3NO (127.0.0.1          | General Targets Applications IPFilters   | Users Groups Logs     |                              |         |
| iStorageHAPartner                           | Target Name                              | Application Type P    | Partner Device               | Status  |
| 🖓 Applications                              | 🔊 iqn.2006-03.com.kernsafe:iStorageHAPar | High Availability i   | SCSI: 192.168.1.103:3260:iqn | Running |
|                                             |                                          |                       |                              |         |
|                                             |                                          |                       |                              |         |
| Logs                                        |                                          |                       |                              |         |
|                                             |                                          |                       |                              |         |
|                                             |                                          |                       |                              |         |
|                                             |                                          |                       |                              |         |
|                                             |                                          |                       |                              |         |
|                                             |                                          |                       |                              |         |
|                                             |                                          |                       |                              |         |
|                                             |                                          |                       |                              |         |
|                                             |                                          |                       |                              |         |
|                                             |                                          |                       |                              |         |
|                                             | 4                                        |                       |                              | >       |
| Second Connected: LocalHost (20-Days Trial) |                                          |                       |                              |         |

## **Configure Client**

### **Install MPIO**

Launch the **Server Manager** in Windows Server 2012 and then click **Manage** on the top right corner, select **Add Roles and Features**.

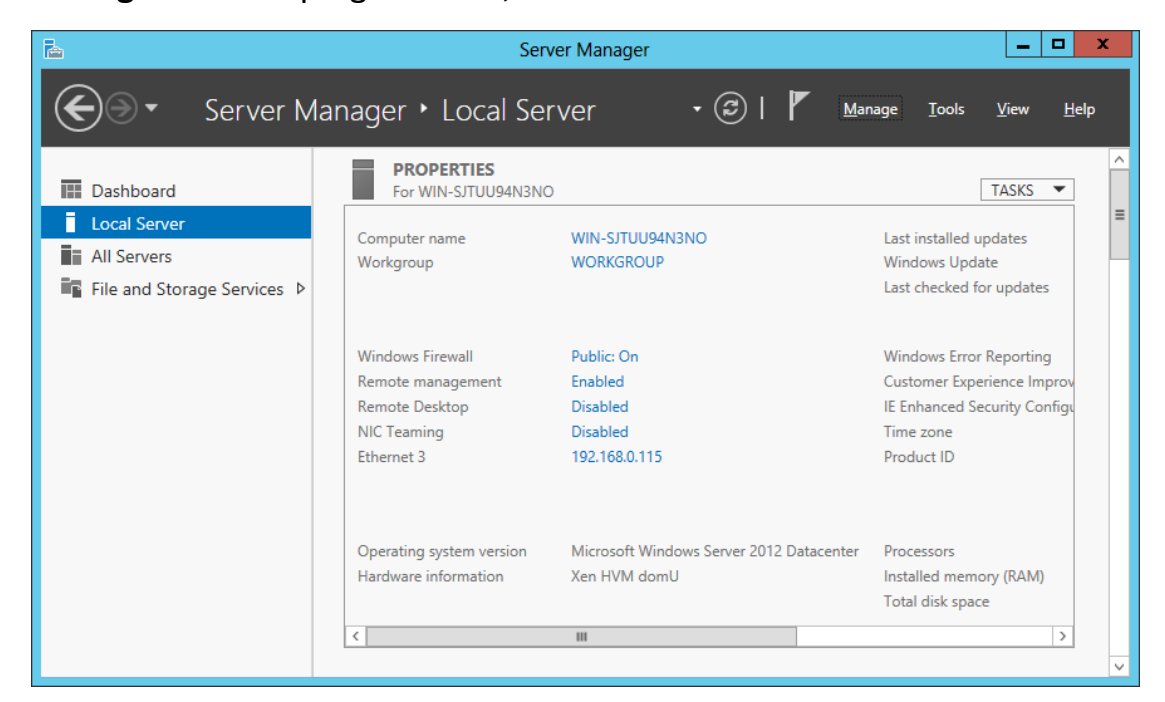

The Wizard will be shown as below.

| Ъ                                                                       | Add Roles and Features Wizard                                                                                                    |                                                                                                    |
|-------------------------------------------------------------------------|----------------------------------------------------------------------------------------------------|----------------------------------------------------------------------------------------------------|
| Select features                                                         | Select one or more features to install on the selected server.                                                                                                    | DESTINATION SERVER<br>WIN-SJTUU94N3NO                                                                                                    |
| Installation Type                                                       | Features                                                                                                    | Description                                                                                                    |
| Server Selection<br>Server Roles<br>Features<br>Confirmation<br>Results | □ Data Center Bridging       ^         □ Data Center Bridging       Enhanced Storage         □ Failover Clustering       □         □ Group Policy Management       □         □ Ink and Handwriting Services       □         □ Internet Printing Client       □         □ IP Address Management (IPAM) Server       □         □ SNS Server service       □         □ LPR Port Monitor       Management OData IIS Extension         □ Media Foundation       ▶         ▶ Message Queuing       ✓         ✓ Multipath I/O       □         □ Network Load Balancing       ✓ | Multipath I/O, along with the<br>Microsoft Device Specific Module<br>(DSM) or a third-party DSM,<br>provides support for using multiple<br>data paths to a storage device on<br>Windows. |
|                                                                         | < Previous Next >                                                                                                    | Install Cancel                                                                                                    |

Select **Multipath I/O** and then press **Next** to continue.

#### **Connect Targets**

Launch the Administrator Tools-> Microsoft iSCSI initiator.

Switch to the Discovery tab. Add each IP Address of iStorage Server by

clicking **Discover Portal...** 

|                                                            | iSCSI I                                    | nitiator Properties          | S                    | x |
|------------------------------------------------------------|--------------------------------------------|------------------------------|----------------------|---|
| Targets Discovery                                          | Favorite Targets                           | Volumes and Devices          | RADIUS Configuration |   |
| Target portals                                             |                                            |                              | Defect               | 1 |
| The system will lo                                         | ok for <u>T</u> argets on f                | following portals:           | Refresh              |   |
| Address                                                    | Port                                       | Adapter                      | IP address           |   |
| 192.168.0.103                                              | 3260                                       | Default                      | Default              |   |
| 192.168.0.104                                              | 3260                                       | Default                      | Default              |   |
| To add a target p                                          | ortal, click Discove                       | r Portal.                    | Discover Portal      |   |
| To remove a targ<br>then click Remove                      | et portal, select th                       | e address above and          | <u>R</u> emove       |   |
| iSNS servers<br>The system is reg<br>Name                  | istered on the folk                        | owing <u>i</u> SNS servers:  | Refresh              |   |
| To add an iSNS se<br>To remove an iSN<br>then click Remove | rver, click Add Ser<br>S server, select th | rver.<br>Je server above and | Add Server<br>Remove |   |
| More about Disc                                            | overy and iSNS                             |                              |                      |   |
| L                                                          |                                            | OK                           | Cancel Apply         |   |

Switch to the Targets tab.

| iSCSI Initiator Properties                                                                                             | s X                    |
|----------------------------------------------------------------------------------------------------|------------------------|
| Targets         Discovery         Favorite Targets         Volumes and Devices           Quick Connect                 | RADIUS Configuration   |
| To discover and log on to a target using a basic connection, i<br>DNS name of the target and then click Quick Connect. | type the IP address or |
| Target:                                                                                                    | Quick Connect          |
| Discovered targets                                                                                                    |                        |
|                                                                                                    | <u>R</u> efresh        |
| Name                                                                                                    | Status                 |
| ign.2006-03.com.kernsate:iStorageHA                                                                                    | Inactive               |
|                                                                                                    |                        |
| To connect using advanced options, select a target and then<br>dick Connect.                                           | Connect                |
| then click Disconnect.                                                                                                 | Disconnect             |
| For target properties, including configuration of sessions, select the target and click Properties.                    | Properties             |
| For configuration of devices associated with a target, select the target and then click Devices.                       | De <u>v</u> ices       |
| More about basic iSCSI connections and targets                                                                         |                        |
| ОК                                                                                                    | Cancel Apply           |

Connect the target by click **Connect** button.

A **Connect to Target** dialogue is shown.

Check Add this connection to the list of Favorite Targets.

Target 1

| Connect To Target                                                                                                    | x      |
|----------------------------------------------------------------------------------------------------|--------|
| Target name:<br>jqn.2006-03.com.kernsafe:iStorageHA                                                                                                    |        |
| Add this connection to the list of Favorite Targets.<br>This will make the system automatically attempt to restore the connection every time this computer restarts. |        |
| Enable multi-path                                                                                                    |        |
| Advanced OK                                                                                                    | Cancel |

### Target 2

| Connect To Target                                                                                                    | ×      |
|----------------------------------------------------------------------------------------------------|--------|
| Target name:<br>iqn.2006-03.com.kernsafe:iStorageHAPartner                                                                                                    |        |
| Add this connection to the list of Favorite Targets.<br>This will make the system automatically attempt to restore the<br>connection every time this computer restarts. |        |
| Enable multi-path                                                                                                    |        |
| Advanced OK                                                                                                    | Cancel |

Click **OK** button to connect the target.

| iSCSI Initiator Propertie                                                                                                    | s X                    |
|----------------------------------------------------------------------------------------------------|------------------------|
| Targets Discovery Favorite Targets Volumes and Devices                                                                                | RADIUS Configuration   |
| Quick Connect<br>To discover and log on to a target using a basic connection,<br>DNS name of the target and then click Quick Connect. | type the IP address or |
| Target:                                                                                                    | Quick Connect          |
| Discovered targets                                                                                                    |                        |
|                                                                                                    | <u>R</u> efresh        |
| Name                                                                                                    | Status                 |
| ign.2006-03.com.kernsafe:iStorageHA                                                                                                   | Connected              |
| To connect using advanced options, select a target and ther<br>click Connect.                                                         | Connect                |
| To completely disconnect a target, select the target and then click Disconnect.                                                       | Disconnect             |
| For target properties, including configuration of sessions, select the target and click Properties.                                   | Properties             |
| For configuration of devices associated with a target, select the target and then click Devices.                                      | De <u>v</u> ices       |
| More about basic iSCSI connections and targets                                                                                        |                        |
| ОК                                                                                                    | Cancel Apply           |

Now, the client is connected to the two targets.

### **Enable Multipath Support**

Launch MPIO manager by clicking **Start-> MPIO**.

Check Add support for iSCSI device.

|              | MPIO P                  | roperties     |                 | x       |
|--------------|-------------------------|---------------|-----------------|---------|
| MPIO Devices | Discover Multi-Paths    | DSM Install   | Configuration S | napshot |
| SPC-3 comp   | liant                   |               |                 |         |
| Device Ha    | rdware Id               |               |                 |         |
|              |                         |               |                 |         |
|              |                         |               |                 |         |
| I Add sup    | port for iSCSI devices  |               |                 |         |
| Add sup      | port for SAS devices    |               |                 |         |
|              |                         |               | <u>A</u> dd     |         |
| Others       |                         |               |                 |         |
| Device Ha    | rdware Id               |               |                 |         |
|              |                         |               |                 |         |
|              |                         |               |                 |         |
|              |                         |               | Add             |         |
|              |                         | 10 11 1 1     |                 |         |
|              | tion on discovery of mu | itipathed dev | /ices           |         |
|              |                         |               | ОК              | Cancel  |

Click Add button.

Windows will prompt you to reboot the server.

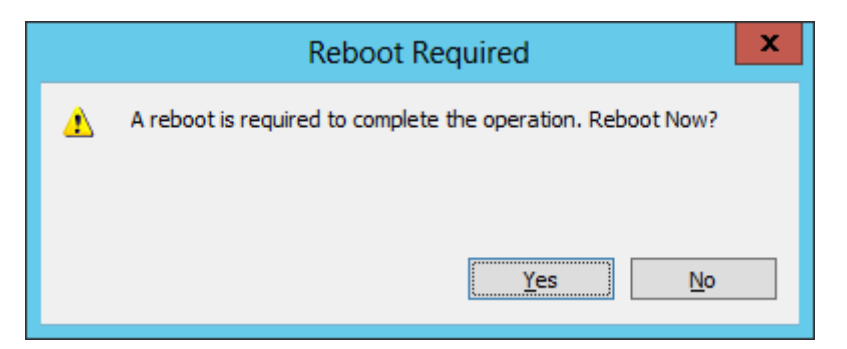

After the server is restarted, we should initialize the disk.

Click Administrator Tools-> Computer Manager.

| Initialize Disk                                                                            |
|--------------------------------------------------------------------------------------------|
| You must initialize a disk before Logical Disk Manager can access it. Select disks: Disk 1 |
| Use the following partition style for the selected disks:                                  |
| OK Cancel                                                                                  |

Select **Disk 1** and press **OK** to finish the initialization.

Right click the disk and then select New Simple Volume, format and partition as wizard.

If successful, it will be shown as below.

| £                                 | Computer Management 📃 🖬 🗙 |           |                |               |                                                  |                 |      |                 |
|-----------------------------------|---------------------------|-----------|----------------|---------------|--------------------------------------------------|-----------------|------|-----------------|
| <u>File Action View H</u> elp     |                           |           |                |               |                                                  |                 |      |                 |
| 🗢 🔿 🙍 📰 🛿 🖬 😫 🗙 I                 | ef 🖻 🔍 😼                  |           |                |               |                                                  |                 |      |                 |
| 🛃 Computer Management (Local 🛛 Vo | olume                     | Layout    | Type           | File System   | Status                                           | Сара            | city | Actions         |
| ⊿ 👔 System Tools 🛛 🗔              | • (C:)                    | Simple    | Basic          | NTFS          | Healthy (Boot, Page File, Crash Dump, Primary Pa | artition) 23.66 | GB   | Disk Management |
| Task Scheduler                    | New Volume (E:)           | Simple    | Basic          | NTFS          | Healthy (Primary Partition)                      | 4.00            | GB   | Mars Artiger    |
| Event Viewer                      | System Reserved           | Simple    | Basic          | NTFS          | Healthy (System, Active, Primary Partition)      | 350 N           | ИВ   | More Actions    |
| Shared Folders                    |                           |           |                |               |                                                  |                 |      |                 |
| Beformance                        |                           |           |                |               |                                                  |                 |      |                 |
| Device Manager                    |                           |           |                |               |                                                  |                 |      |                 |
| ⊿ 🦉 Storage                       |                           |           |                |               |                                                  |                 |      |                 |
| Windows Server Backup             |                           |           |                |               |                                                  |                 |      |                 |
| 🔄 Disk Management                 |                           |           |                |               |                                                  |                 |      |                 |
| Services and Applications         |                           |           |                |               |                                                  |                 |      |                 |
|                                   |                           |           |                |               |                                                  |                 |      |                 |
|                                   |                           |           |                |               |                                                  |                 |      |                 |
|                                   |                           |           |                |               |                                                  |                 |      |                 |
| <                                 |                           |           |                | Ш             |                                                  |                 | >    |                 |
|                                   |                           |           |                |               |                                                  | ^               |      |                 |
| B                                 | Disk 0                    | Custom D  |                |               | 152                                              |                 |      |                 |
| 24                                | 4.00 GB                   | 350 MB N  | reserve<br>TFS | a             | (C;)<br>23.66 GB NTES                            |                 |      |                 |
| 0                                 | Inline                    | Healthy ( | System,        | Active, Prima | ry Healthy (Boot, Page File, Crash Dump, Prima   | ry Partition)   |      |                 |
|                                   |                           |           |                |               |                                                  |                 |      |                 |
|                                   |                           |           |                |               |                                                  |                 | _    |                 |
| B                                 | Disk 1                    | N         |                | <u>.</u>      |                                                  |                 | =    |                 |
| 4.                                | .00 GB                    | 4.00 GB N | TFS //         |               |                                                  |                 |      |                 |
| 0                                 | Online                    | Healthy ( | Primary        | Partition)    |                                                  |                 |      |                 |
|                                   |                           |           |                |               |                                                  |                 |      |                 |
|                                   | Oco pouro                 |           |                |               |                                                  |                 |      |                 |
|                                   | D-ROM (D-)                |           |                |               |                                                  |                 |      |                 |
|                                   |                           |           |                |               |                                                  |                 |      |                 |
| N                                 | lo Media                  |           |                |               |                                                  |                 |      |                 |
|                                   |                           |           |                |               |                                                  |                 | v    |                 |
| <                                 | Unallocated 📕 🖡           | rimary pa | rtition        |               |                                                  |                 | -    |                 |
|                                   |                           |           |                |               |                                                  |                 |      | ,               |

**Note**: Though we have connected to two targets, there will be only one disk with two active connections for Failover.

### Contact

| Support:      | support@kernsafe.com                                |
|---------------|-----------------------------------------------------|
| Sales:        | sales@kernsafe.com                                  |
| Home Page:    | http://www.kernsafe.com/                            |
| Product Page: | http://www.kernsafe.com/product/istorage-server.asp |
|               | ×                                                   |
| Licenses:     | http://www.kernsafe.com/product/istorage-server/lic |
|               | ense-compares.aspx                                  |
| Forum:        | http://www.kernsafe.com/forum/                      |

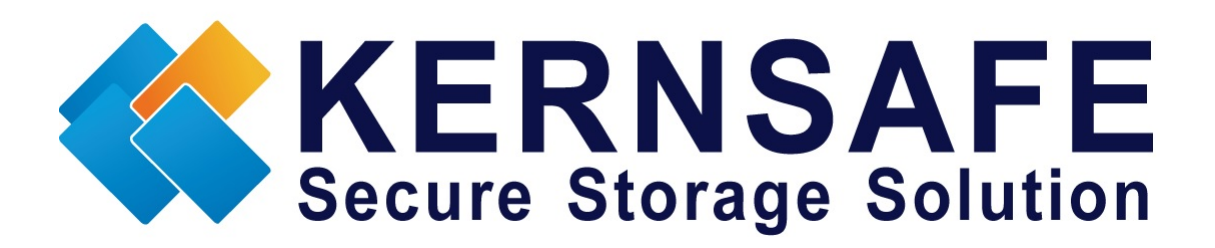

KernSafe Technologies, Inc

www.kernsafe.com

Copyright © KernSafe Technologies 2006-2013.All right reserved.